## グラフ電卓初心者コース

## 数式処理の基礎

阿蘇和寿 (石川高専), 坪川武弘 (福井高専)

1. はじめに

福井高専では、平成12年度より新入生全員にグラフ電卓TI-89を購入させ、主 に数学の授業で活用しています。最初は我々も使いこなせませんでした。しかし、初 めて手にしたときの期待・希望...。皆様もこの気分を味わってください!グラフ電卓 の第一歩を一緒に踏み出しましょう!

この講座ではスイッチの入れ方からスタートして、文字列の入力、式の展開、因 数分解、方程式の解を求めるところまで練習します。本校の新入生が入学して3ヶ月 ほどで使用する主な機能です。初めて、グラフ電卓を手にする方、生徒にどうやって 説明しているか知りたい方に最適な講座です。

- 2. スイッチの **ON** と **OFF**
- ON を押すとスイッチが入ります。(図 1. TI-89T 起動画面)
- 2<sup>nd</sup> ON で OFF になります。

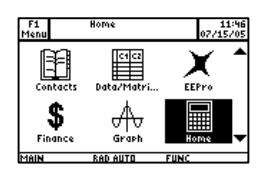

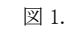

3. 四則演算

・ テンキーと四則演算、+, -, ×, ÷は普通の電卓と同じです。また、()を含む計算をする
 ことができます。計算結果は ENTER を押すと得られます。

Point 1. -と(-) - で引き算, (-)で負の数を表します。。 (図 2. 「3 引く 7」-と(-) を使ったときの違い。)

Point2. 分数の計算 分数計算の結果は,分数で返ってきます。(図3.)

| F1- F2- | ralCalcOther | FS FÉ<br>Pr9mi0Clea | n UP |
|---------|--------------|---------------------|------|
|         |              |                     |      |
|         |              |                     | _    |
| 5.7     |              |                     | 76   |
| ■ 3 - 7 |              |                     | -2   |
| 37      |              |                     | -21  |
| 3-7     |              |                     |      |
| MAIN    | RAD AUTO     | FUNC                | 4/30 |

図 2.

| F1+ F2+<br>Too1s A19ebr | aCalcOtherF | FS F6<br>r3ml0Clea | n UP |
|-------------------------|-------------|--------------------|------|
| • 3 + 4                 |             |                    |      |
| 5.7                     |             |                    | 35   |
| 3-7                     |             |                    | -9   |
| L. Car                  | .7          |                    | E /0 |
| 5/7                     | /3          |                    | 5/5  |
| 522                     |             |                    | 3/1  |
| MAIN                    | RAD AUTO    | FIINC              | 6/30 |

図 3.

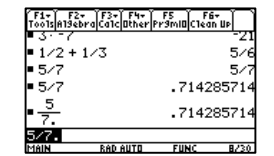

図 4.

Point3. 小数の計算 小数で答えを返したいときは, ● ENTER もしくは,入力する式に小数点をつけます。(図 4.) Point4. べき乗, $\sqrt{}$ , $\pi$ の入力 ・ べき乗は へ キー (図 5.)

| F1+ F2+ F2<br>Tools Al9ebra Ca | 3+ F4+ F5 F6+<br>11C0therPr9m10C1ean UP | ( F1+) F2+<br>Too1s A19ebra) | F3+ F4+ F5<br>Calc Other Pr9mi0 | F6+<br>Clean UP |
|--------------------------------|-----------------------------------------|------------------------------|---------------------------------|-----------------|
| ■ 3· -7<br>■ 1/2 + 1/3         | -21<br>5/6                              | ■ 5/7<br>■ 5/7               | .7                              | 5/7<br>14285714 |
| • 5/7<br>• 5/7                 | .714285714                              | • <u>5</u><br>7.             | .7                              | 14285714        |
| • <del>7.</del>                | .714285714                              | ∎ 3 <sup>8</sup>             |                                 | 6561            |
| ISTIN BE                       | AD AUTO FUNC 8/30                       | 378<br>Main                  | RAD AUTO FUI                    | NC 9/30         |

図 5. べき乗の計算

・ルートは 2<sup>nd</sup> ×
 (図 6. 括弧を閉じます。)

| F1+ F2+ F<br>Too1s A19ebra C | 3+ F4+ F5 F6+<br>a1c Other Pr9mIO Clean UP | F1+ F2+<br>Tools Algeb | raCalcOther | F5<br>Pr9mi0C1 | F6+<br>lean Up |
|------------------------------|--------------------------------------------|------------------------|-------------|----------------|----------------|
| ■ 5/7                        | 5/7                                        | ■ 5×7                  |             | .714           | 4285714        |
| ■ 5/7                        | .714285714                                 | ■ <u>5</u>             |             | .714           | 4285714        |
| ■ <u>5</u><br>7.             | .714285714                                 | • 3 <sup>8</sup>       |             |                | 6561           |
| • 3 <sup>8</sup>             | 6561                                       | ■ √72                  |             |                | 6.√2           |
| √(72)<br>MAIN B              | AD AUTO FUNC 9/30                          | √(72)<br>MAIN          | RAD AUTO    | FUNC           | 10/30          |

図 6. ルート

- ・πは 2<sup>nd</sup>

   <sup>^</sup>で入力できます。
- 4. 文字の入力

TI-89の場合, x, y, z, t 以外のアルファベットは ALPHA を押し, 次に対応するキーを押す ことで,入力されます。

例. aの入力 ALPHA =
 ALPHA を一回押すと,画面下に a と表示
 されます。
 その後、=を押します。(図 7.)

| F1+) F2+ F3+ F4<br>F001sA19ebraCa1cOthe | r Pr9mi0Clea | n Up  | F1+ F2+<br>Tools A19eb | raCalcOtherP | F5 FI<br>F9MIDC1ea | 6+<br>In UP |
|-----------------------------------------|--------------|-------|------------------------|--------------|--------------------|-------------|
| 5/7                                     | .7142        | 85714 | ■ 5/7                  |              | .7142              | 85714       |
| - <u>5</u><br>7.                        | .7142        | 85714 | ■ <u>5</u><br>7.       |              | .7142              | 85714       |
| • 3 <sup>8</sup>                        |              | 6561  | • 3 <sup>8</sup>       |              |                    | 6561        |
| .72                                     |              | 6.12  | ■ √72                  |              |                    | 6.12        |
|                                         |              |       | а                      |              |                    |             |
| dein a Repellito                        | FUNC         | 10/30 | MAIN                   | RED BUTT     | FUNC               | 10/30       |

図7. 文字の入力

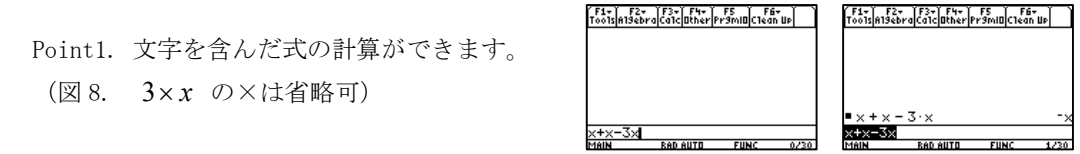

図 8.

Point2. 大文字の入力,連続入力 ・ 大文字は ↑を押してから,対応するキーを押します。(図 9.)

| F1+ F2+<br>Tools Algeb | raCalcOtherF | F5 Fi<br>179mil0C1ea | 6 <del>.</del><br>In Up |
|------------------------|--------------|----------------------|-------------------------|
| <b>■</b> 5⁄7           |              | .7142                | 85714                   |
| ■ <u>5</u><br>7.       |              | .7142                | 85714                   |
| • 3 <sup>8</sup>       |              |                      | 6561                    |
| ■ 72                   |              |                      | 6.2                     |
| afi<br>Main            | RAD AUTO     | FUNC                 | 10/30                   |
|                        |              |                      |                         |

図 9.

・ 連続入力は ALPHA を 2 回押してから
 文字列を入力します。(図 10. abc の入力)
 ALPHA をもう一回押すと解除されます。

| F1+ F2+ F3+<br>ToolsA19ebra(Calc | F4+ F5 F6+<br>Other Pr9mi0 Clean Up | F1+ F2+ F3+<br>Tools Algebra Calc | F4+ F5 F6+<br>Other Pr9mil Clean UP |
|----------------------------------|-------------------------------------|-----------------------------------|-------------------------------------|
| ■ 5/7                            | .714285714                          | ■ 5⁄7                             | .714285714                          |
| ■ <u>5</u><br>7.                 | .714285714                          | • <u>5</u><br>7.                  | .714285714                          |
| ∎ 3 <sup>8</sup>                 | 6561                                | ∎ 3 <sup>8</sup>                  | 6561                                |
| <b>■</b> √72                     | 6.√2                                | ■√72                              | 6.√2                                |
| afi<br>Main di Bad               | AUTO FUNC 10/30                     | aRabo<br>Main 🛛 Rab a             | UTO FUNC 10/30                      |

図 10.

5. 数式処理

**F2**にはいろいろな代数計算をする命令が 収められています。(図 11.)

| 1:solve(<br>2:factor(<br>3:expand(<br>4:zeros(<br>5:approx(<br>6:comDenom(<br>7:propFrac(<br>8:p50lve( |  |
|----------------------------------------------------------------------------------------------------|--|
| 8↓nSolve(                                                                                              |  |

図 11. Algebra ウィンドウ

- ◆ 式の展開 "3:expand( "
- 例. (3x+2)(x-4)
- ① F2 を押して, 3:expand を選択。(図 12.)
- ② 式を入力する。(図13.)
- ③ ENTER を押すと, 答えが返ってくる。(図 14.)

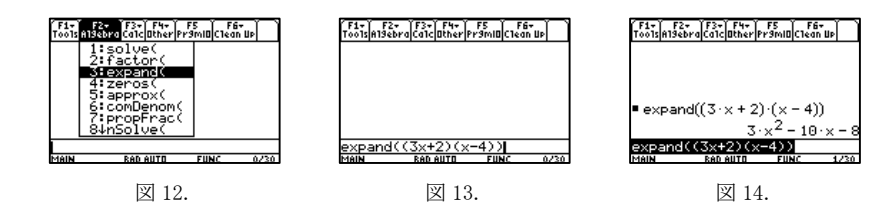

- ◆ 因数分解 "2:factor( "
- 例.  $3x^2 3x 4$
- ① F2 を押して, 2:factor を選択。(図 15.)
- ② 式を入力する。(図 16.)
- ③ ENTER を押すと, 答えが返ってくる。(図 17.)

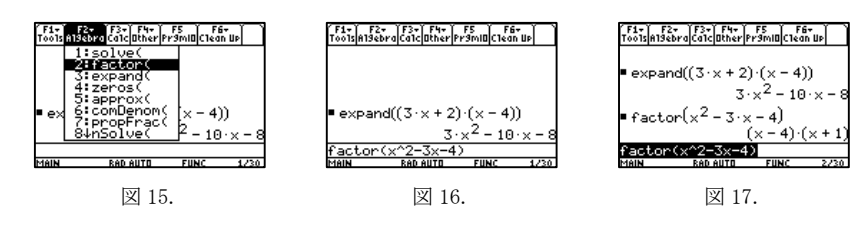

- ◆ 方程式の解を求める "1:solve( "
- 例.  $3x^2 4x + 1 = 0$
- ① F2 を押して, 1:solve を選択。(図 18.)
- ② 式を入力する。(図 19.)
- ③ ENTER を押すと, 答えが返ってくる。(図 20.)

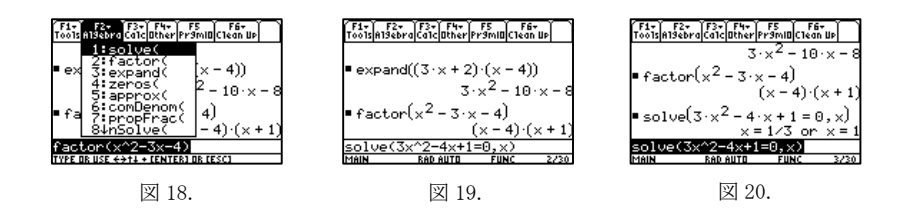

Point1. 複素数の範囲で方程式の解を求めたいとき。solve では,実数の範囲で解を求めます。

 $\begin{array}{c} f_{1,\gamma} & f_{2,\gamma} & f_{2,\gamma} &$ 

図 21.)

(実数の範囲で解がない場合, false と返してきます。

図 21.

・ 複素数の範囲で考えるときは F2 を押して、A:Complex を選択し、
 さらに、1:cSolve を選択します。(図 22.)

| F1+ F2+ F3+ F4+ F5 F6+<br>ToolsAl3ebra Calc Other Pr3mlO Clean Up    | F1+ F2+ F3+ F4+ F5 F6+<br>Tools <mark>H13ebra</mark> CalcOtherPr3MIOClean Up    | F1+ F2+ F3+ F4+ F5 F6+<br>T0015 A19ebraCatc ather Pr3mia Ctean UP         | F1+ F2+ F3+ F4+ F5 F6+<br>ToolsAl9ebraCalcOtherPr9mIOClean Up |
|----------------------------------------------------------------------|---------------------------------------------------------------------------------|---------------------------------------------------------------------------|---------------------------------------------------------------|
| 41zeros(<br>5:approx( /3 or x=1                                      | 5:approx( /3 or x=1                                                             | ×=1/3 or ×=1                                                              | solve(3·x <sup>2</sup> + 4·x + 7 = 0, x)                      |
| ■ so 6:comDenom(<br>7:propFrac( + 1 = 0, x)<br>8:pSolue( br x = -1/3 | <pre>so 6:comDenom(<br/>7:propFrac( + 1 = 0, x)<br/>8:pSolue( br x = -1/3</pre> | <pre>solve(3·x<sup>2</sup> + 4·x + 1 = 0, x)     x = -1 on x = -1/3</pre> | false                                                         |
| so HHCOMPlex ►<br>BEExtract ►<br>False                               | 9:Trig +<br>1:colve( x + 7 = 0, x)                                              | ■ solve(3·x <sup>2</sup> + 4·x + 7 = 0, x)                                | $x = -2/3 + \frac{17}{3} \cdot i \text{ or } x = -2/3$        |
| solve(3x^2+4x+7=0,x)<br>Main RAD AUTO FUNC 5/30                      | 3: cZeros( <+7=0, x)<br>TYPE DR USE ++14 + CENTERI DR CESCI                     | CSolve(3x^2+4x+7=0,x)<br>MAIN BAD AUTO FUNC 5/30                          | cSolve(3x^2+4x+7=0,x)<br>MAIN RAD AUTO FUNC 6/30              |

図 22. 複素数の範囲での方程式の解

Point2. 虚数単位 i

・ 虚数単位 i は、アルファベットの i とは区別されます。
 2nd CATALOG で入力できます。(図 23. 表示の違い)

| F1- F1<br>F001s A194 | 2+ F3+ F4+<br>braCa1cOtherF | FS FI<br>r9ml0Clea | i∓<br>n U⊳     |
|----------------------|-----------------------------|--------------------|----------------|
| solve                | e(3·× <sup>2</sup> + 4·     | × + 7 =            | 0,×)           |
| cSolv                | ve(3·× <sup>2</sup> + 4     | ··×+7=             | †aise<br>∶0,x) |
| × = -                | 2/3+ 17                     | i or x             | = - 2          |
| 1                    |                             |                    |                |
| 18IN                 | RAD AUTO                    | FUNC               | 6/30           |

図 23.

・ 複素数の計算もできます。

Point3. 絶対值, 対数,

絶対値を使いたいときは CATALOG から abs(を呼び出します。(図 24.) 直接
 abs(と入力しても同じです。

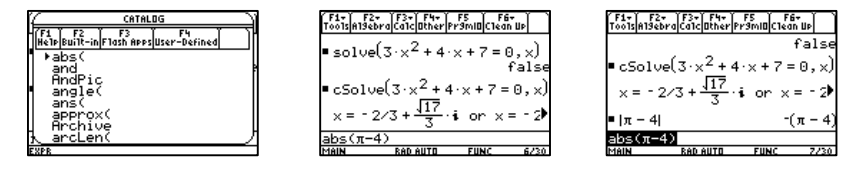

図 24. 絶対値の呼び出しと計算例

自然対数は 2nd x で入力されます。

常用対数はCATALOGからlog(を呼び出します。(図 25.)直接log(と入力しても同じです。

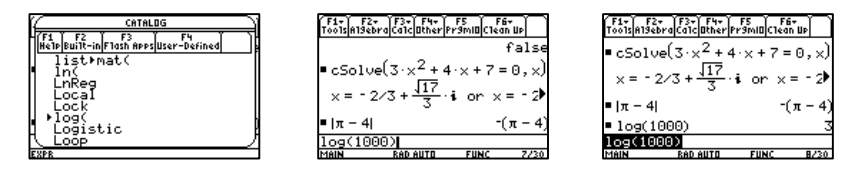

図 25. 常用対数の呼び出しと計算

6. おわりに

グラフ電卓の第一歩を踏み出しました。この先は、グラフの描画、微積分の計算、 行列の計算、センサーを使用したデータ収集と解析…と使い道は無数にあります。各 学校、各クラス、各生徒それぞれに合った使い方を共に開発していきましょう!!! ここでは、基本となる文字の入力と数式処理の練習をしました。キー入力に慣れ

- たら、次は
  - ◆ グラフ機能の練習
  - ◆ データ収集の練習

をお薦めします。

- 7. 参考
- [1] 各機種のマニュアル
- [2] Naoco ホームページ http://www.naoco.com/calc/Cas/cas\_92.htm

[3] Texas Instrument 社 http://education.ti.com/educationportal/

付録1. その他基本操作

- ◆ 上下左右の移動 ▲ ▼ ◀ ▶ を押します。
- ・ 消去

   ・ で1文字消去
   CLEARで1行(もしくはカーソル以降)消去
- ◆ エラー対処

ERROR ウィンドウが出たら、ESC キーを押しましょう。入力ミスであれば、間違っている箇所にカーソルが出ます。

付録 2. 各キーの上の表示について

各キーの上に表示されている2つ(もしくは1つ)の機能を使うには、その機能の色に 対応したキー(2nd ◆ ALPHA など)を押してから、対応するキーを押します。